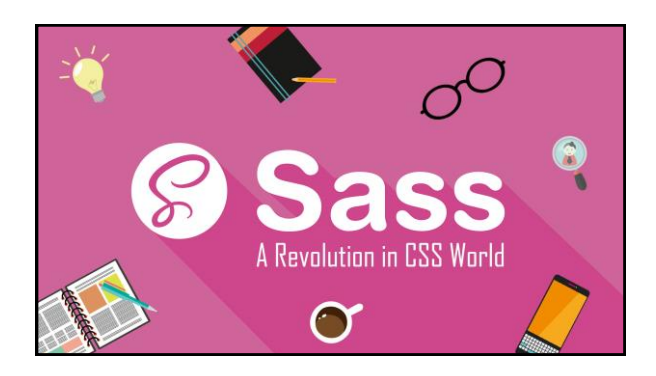

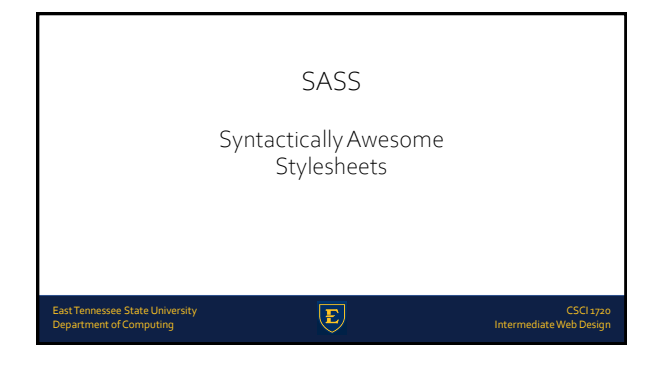

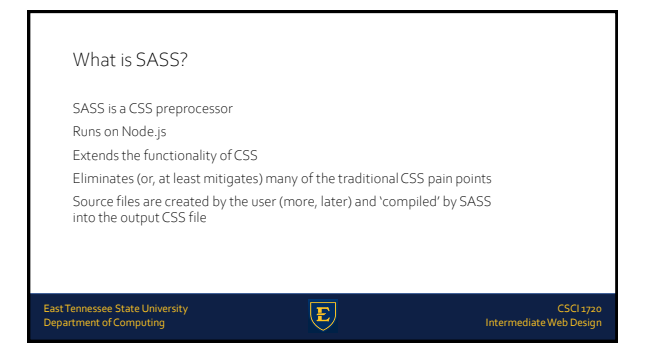

#### Why Use SASS?

It is a pre-processing language which provides indented syntax (its own syntax) (LESS) or CSS-like structure (SCSS) that are processed into the site's CSS

It provides some features, which are used for creating stylesheets that allows writing code more efficiently and is easier to maintain than vanilla CSS  $\,$ 

(E)

## Why Use SASS?

It is a super set of CSS, which means it contains all the features of CSS and is an open source pre-processor, coded in JavaScript

It provides the document style in a good, structured format, better than vanilla  $\ensuremath{\mathsf{CSS}}$ 

It uses re-usable methods, logic statements and some of the built-in functions such as color manipulation, mathematics and parameter lists

E

East Tennessee State University Department of Computing CSCI 1720 Intermediate Web Design

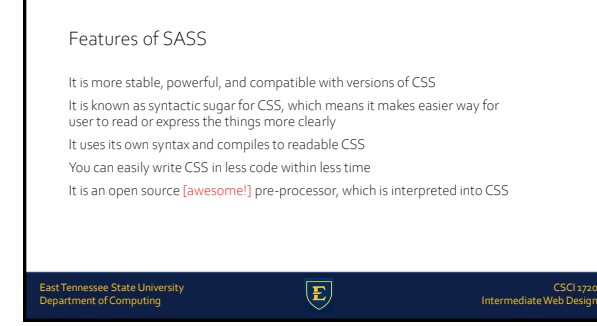

# Advantages of SASS

It allows writing clean CSS in a programming construct

It helps in writing CSS quickly

As SASS is compatible with all versions of CSS, we can use any available CSS libraries  $% \left( \mathcal{A}_{1}^{2}\right) =0$ 

E

It is possible to use nested syntax and useful functions such as color manipulation, mathematics and other values

Disadvantages of SASS

It takes time for a developer to learn new features present in this pre-processor

If many people are working on the same site, then they should use the same preprocessor

Some people use SASS and some people use CSS to edit the files directly. Therefore, it becomes difficult to work on the site

There are chances of losing benefits of browser's built-in element inspector

E

East Tennessee State University Department of Computing

CSCI 1720 Intermediate Web Design

| SASS Installation                                          |   |                                      |
|------------------------------------------------------------|---|--------------------------------------|
| East Tennessee State University<br>Department of Computing | E | CSCI 1720<br>Intermediate Web Desigr |

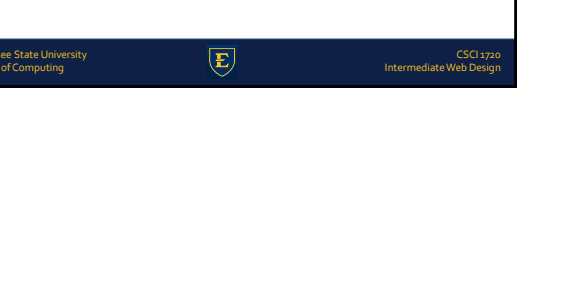

Current

۲

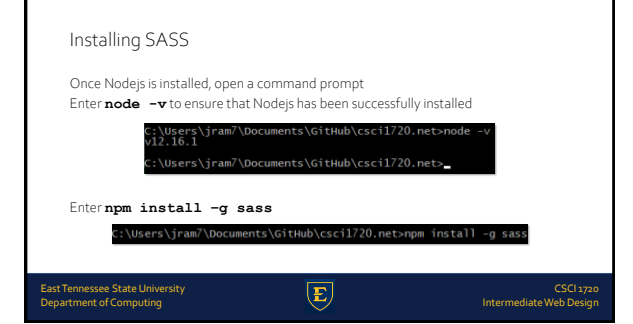

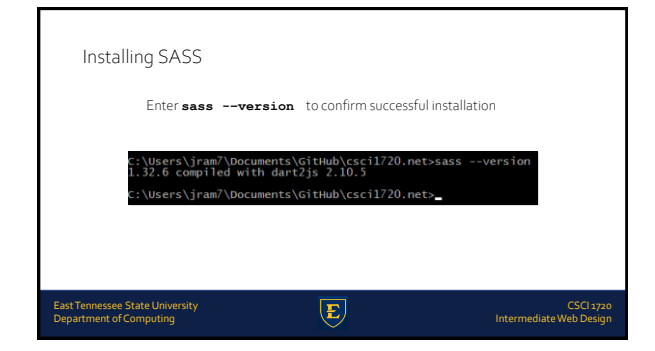

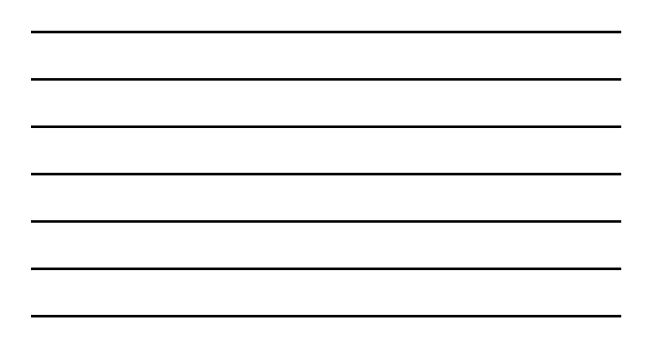

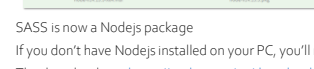

LTS

Installing SASS

+

The download is at https://nodejs.org/en/download/

If you don't have Nodejs installed on your PC, you'll need to do that first

Ś

acOS Ir

5

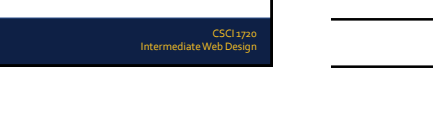

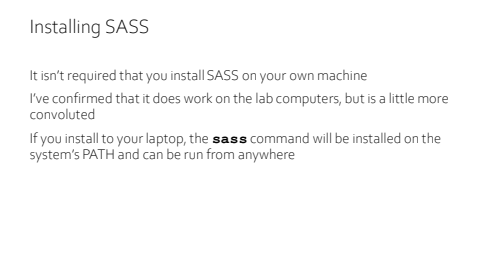

E

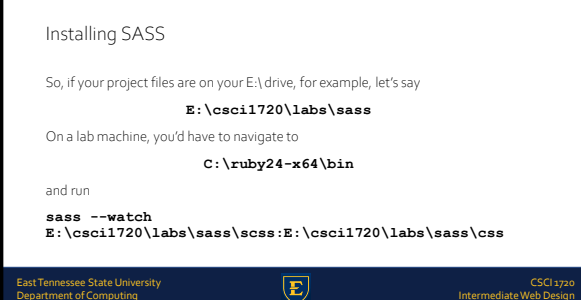

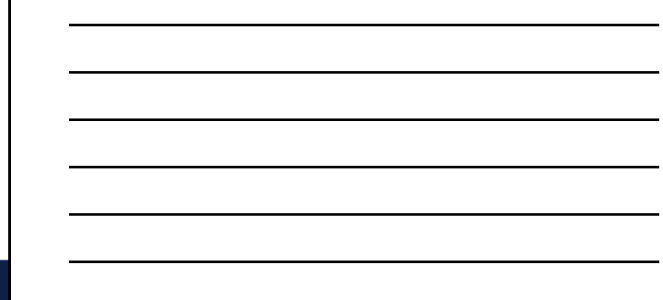

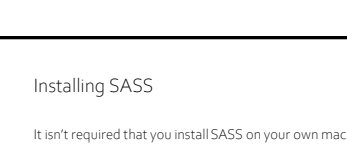

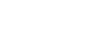

make it as an IT Pro, if you're not comfortable working from a Command Line Interface. Period.

Tennessee State University artment of Computing

East Tennessee State University Department of Computing

NOTE: The CLI

CAN NOT!

CSCI 1720 Intermediate Web Design

E

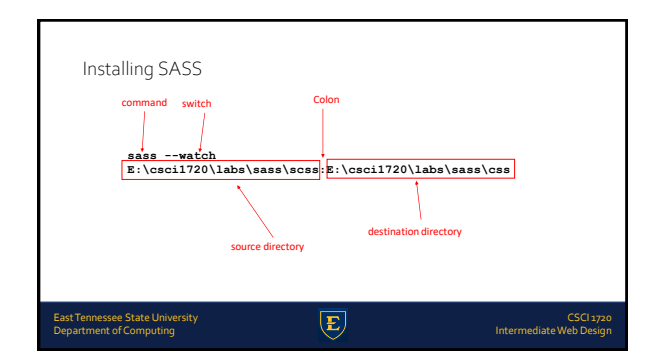

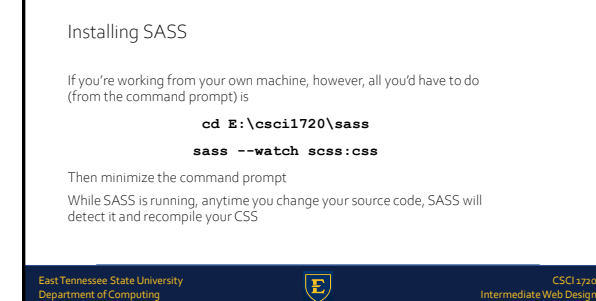

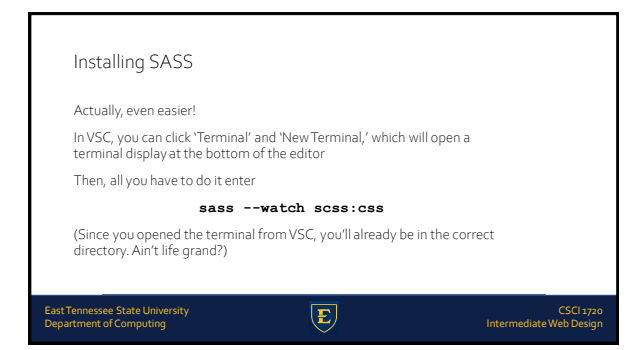

| Installing SASS                                                                               |                                                                               |                   |                                |
|-----------------------------------------------------------------------------------------------|-------------------------------------------------------------------------------|-------------------|--------------------------------|
| PROBLEMS OUTPUT DEBUGCONS<br>P5 C: \Users\ramseyfu\Github\ca<br>Sass Is watching for changes. | OLE <u>TERMINAL</u><br>ndbox\growing_text_effect> si<br>Press Ctrl-C to stop. | asswatch scss:css |                                |
| East Tennessee State University<br>Department of Computing                                    | E                                                                             | Interm            | CSCI 1720<br>ediate Web Design |

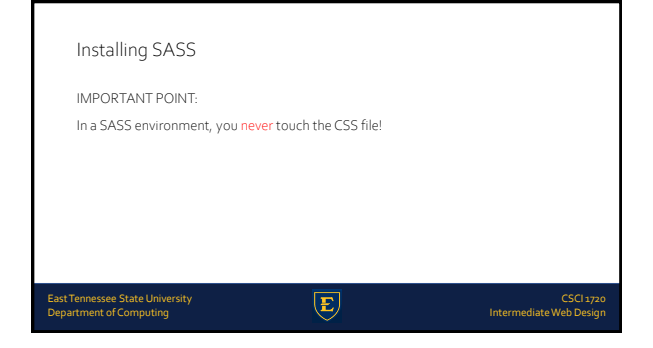

| SCSS |  |  |  |
|------|--|--|--|
|      |  |  |  |
|      |  |  |  |
|      |  |  |  |
|      |  |  |  |
|      |  |  |  |

# SASS Source Code There are two ways (languages, if you will) to create SASS source code SASS (e.g., main.sass) Uses indentation as delimiters Instead of braces {} Idon't like it SCSS (e.g., main.scss) Superset of CSS Uses CSS syntax we're familiar with East Tennessee State University Department of Computing CSC13200 CSC13200 CSC1320 CSC13200 CSC1320 CSC132

# SASS Source Code

There are two ways (languages, if you will) to create SASS source code SCSS seems to be more popular Makes sense, since any valid CSS is also valid SCSS Syntax is much the same

#### East Tennessee State University Department of Computing

CS0

| SASS Source Code                                           | <pre>nar(<br/>bdf: 0;<br/>bdf: 0;<br/>bdf: 0;<br/>bdf: 0;<br/>bdf: 0;<br/>bdf: 2res;<br/>dspace;<br/>dspace;<br/>d</pre> |                                      |
|------------------------------------------------------------|----------------------------------------------------------------------------------------------------|--------------------------------------|
| East Tennessee State University<br>Department of Computing | animation-delay: 2s;                                                                                                    | CSCI 1720<br>Intermediate Web Design |

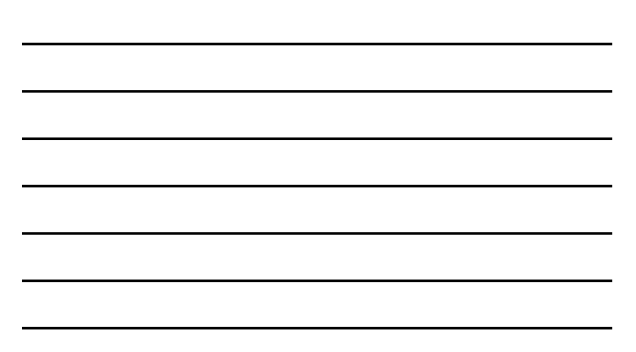

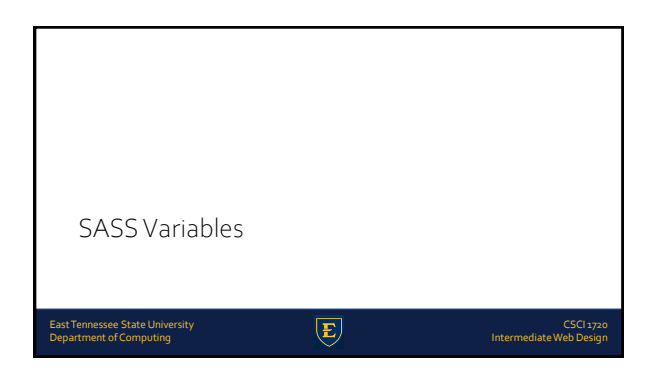

| SASS Variables                                                                              |  |
|---------------------------------------------------------------------------------------------|--|
| One of the (many) neat things about SASS is variables                                       |  |
| Like variables in other languages, they allow easy global changes                           |  |
| Instead of having to find each instance, for example, of                                    |  |
| color: #333;                                                                                |  |
| In a long CSS file, you can change                                                          |  |
| <pre>\$fontColor: #333; to \$fontColor: #444;</pre>                                         |  |
| in one place, and it'll propagate throughout the entire resulting CSS file                  |  |
|                                                                                             |  |
| East Tennessee State University CSG11720<br>Department of Computing Intermediate Web Design |  |

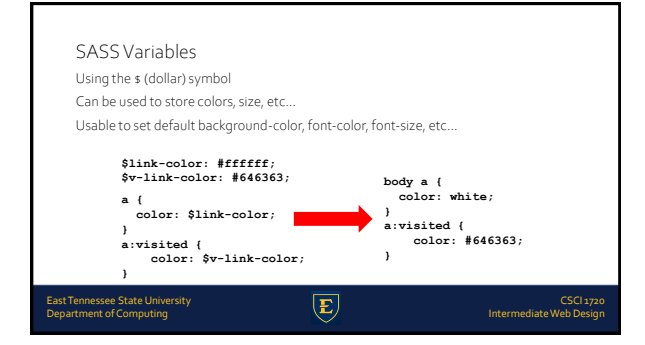

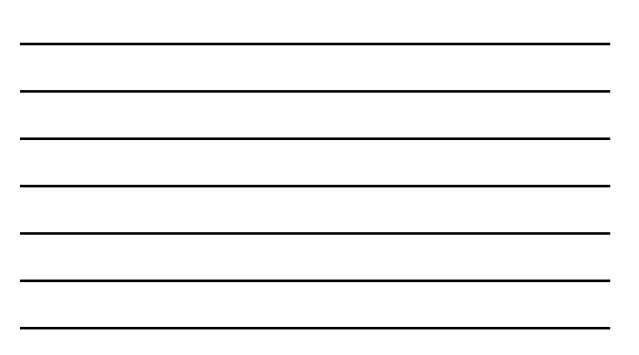

| SASS Variables                                                               |                                      |                                      |
|------------------------------------------------------------------------------|--------------------------------------|--------------------------------------|
| SASS variables can be inserte                                                | d as CSS properties using #{         | }                                    |
| \$border-side:to<br>\$border-color:b<br>\$border-style:r<br>\$border-width:1 | p;<br>lue;<br>idge;<br>5px;          |                                      |
| …<br>border-#{\$borde<br>\$border-width<br>color;                            | r-side) :<br>\$border-style \$border | -                                    |
| bo                                                                           | rder-top : 15px ridge 1              | blue                                 |
| East Tennessee State University<br>Department of Computing                   | E                                    | CSCI 1720<br>Intermediate Web Design |

#### SASS Nesting

When writing  $\ensuremath{\mathsf{HTML}}$  you've probably noticed that it has a clear nested and visual hierarchy

CSS, on the other hand, doesn't

SASS will let you nest your CSS selectors in a way that follows the same visual hierarchy of your  $\ensuremath{\mathsf{HTML}}$ 

E

Be aware that overly nested rules will result in over-qualified CSS that could prove hard to maintain and is generally considered bad practice

East Tennessee State University Department of Computing CSCI 1720 Intermediate Web Design

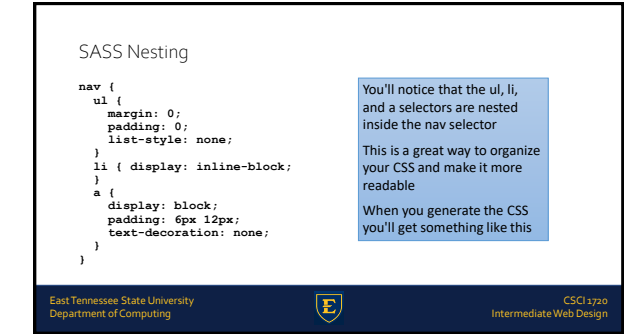

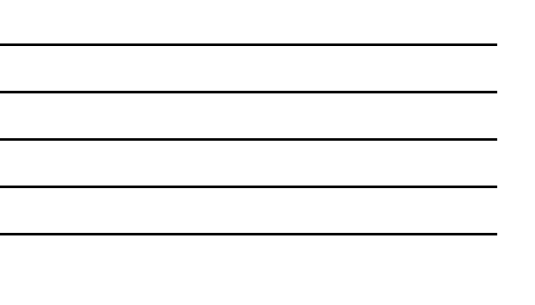

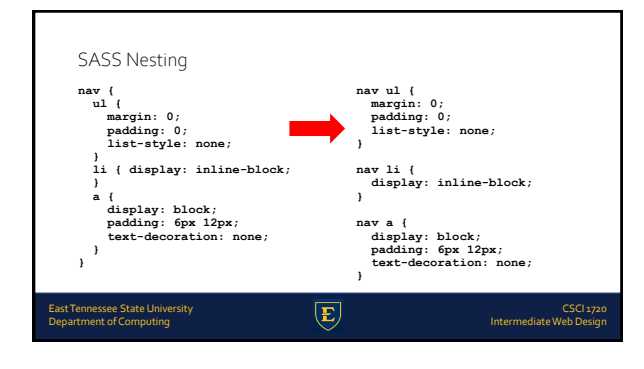

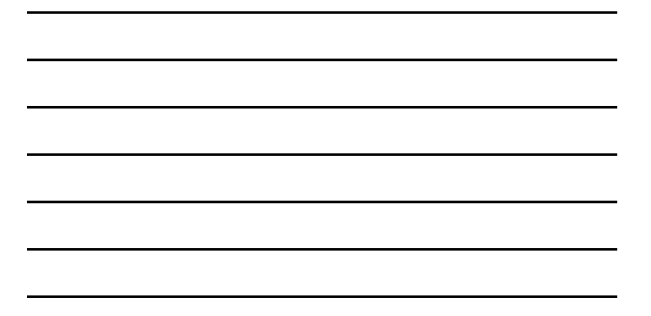

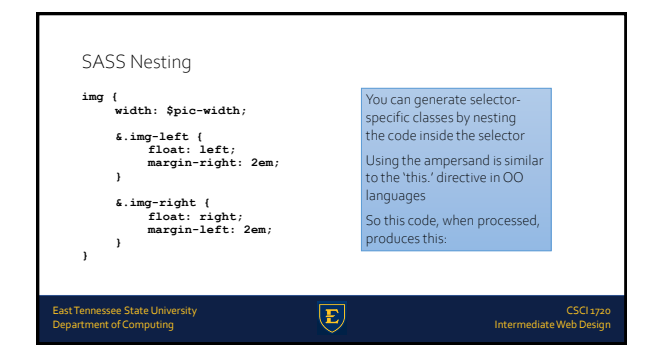

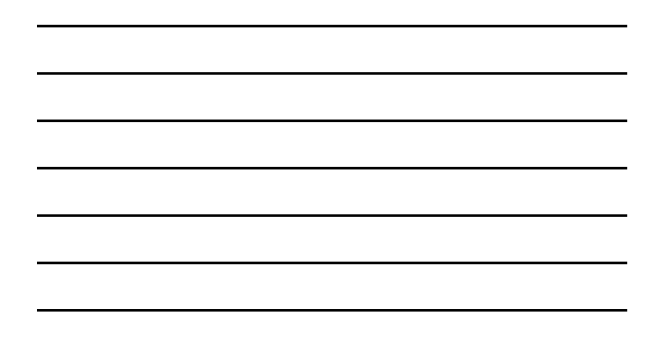

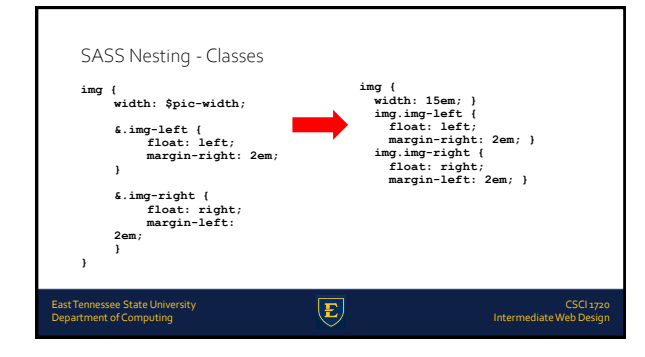

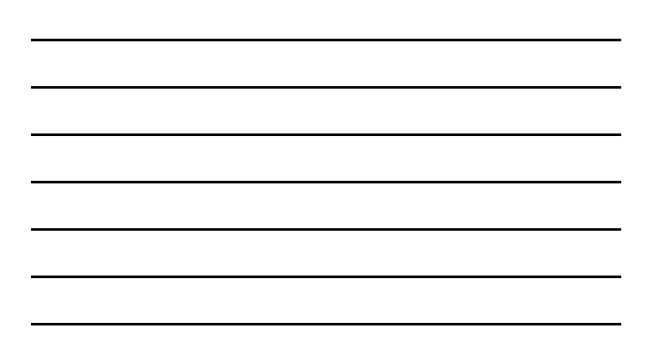

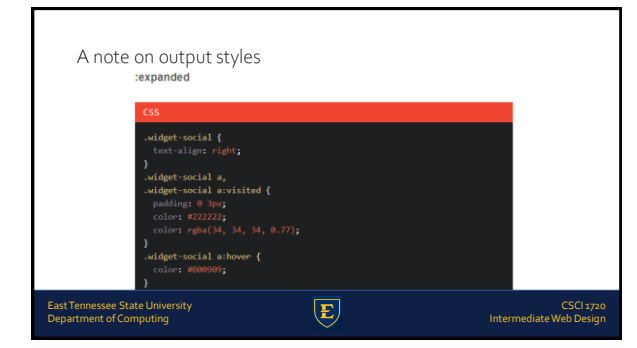

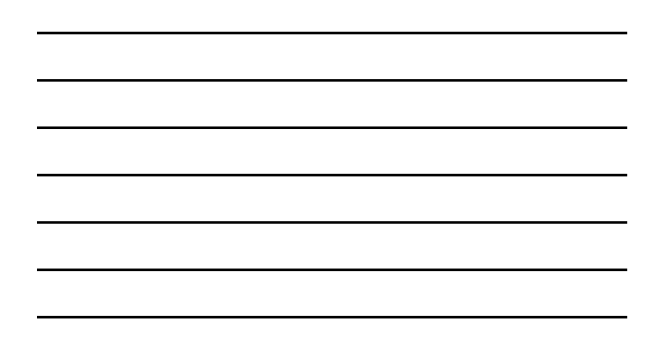

| css                                                                                                    |  |
|----------------------------------------------------------------------------------------------------|--|
| <pre>vidget-social {   text-algo: right; }   .widget-social a;   .widget-social a;   color: #22222;   color: #22222;   color: #22222;   color: #22222;   color: #2222;   color: #2222;   color: #244, 34, 34, 0.77); }   .widget-social a:hower {   color: #2222;   color: #244, 34, 34, 34, 34, 34, 34, 34, 34, 34,</pre> |  |
|                                                                                                    |  |

| Anote  | on output styles |
|--------|------------------|
| 711000 |                  |
|        | inested          |
|        | css              |
|        | .widget-social { |

| tonowing shipper of code:                                    |                            |             |
|--------------------------------------------------------------|----------------------------|-------------|
| To understand what each of the<br>following snippet of code: | e above settings output co | onsider the |
| :compressed                                                  |                            |             |
| :expanded                                                    |                            |             |
| :compact                                                     |                            |             |
| :nested                                                      |                            |             |

When developing with Sass sometimes there is a need to adjust the output style of the CSS. Sass's default CSS style is good but might not be applicable for all situations.

Sass supports four different output styles

| ALL RIGHT!!                                                |   |                                      |
|------------------------------------------------------------|---|--------------------------------------|
| So why does this matter??                                  |   |                                      |
| You tell me                                                |   |                                      |
|                                                            |   |                                      |
| East Tennessee State University<br>Department of Computing | E | CSCI 1720<br>Intermediate Web Design |

A note on output styles

| I | A note on output styles                                                                                                    |
|---|----------------------------------------------------------------------------------------------------|
| ; | compressed                                                                                                    |
|   | 88<br>.adiget-secial(tot-align:1gt).adiget-secial a_sadiget-secial aviaties@aditop: %ptolor#222222ptoregis(35,36,75,77).adiget-secial absort/ole=#8889 |
| ľ |                                                                                                    |
| I |                                                                                                    |
| I |                                                                                                    |
|   | East Tennessee State University CSCI 1720<br>Department of Computing Intermediate Web Design                                                           |

| A note on output styles                                                                                                    |                                                        |
|----------------------------------------------------------------------------------------------------|--------------------------------------------------------|
| :compact                                                                                                    |                                                        |
| CSS<br>ddpt-social ( text-alger reget; )<br>ddpt-social a, .ddpt-social ardsited ( ps<br>ddpt-social arbove ( solar; #80090); ) | lagz 0 3μεg collecz regle(36, 34, 35, 0.77) <b>; ]</b> |
| East Tennessee State University Department of Computing                                                                         | CSCI 1720<br>Intermediate Web Design                   |

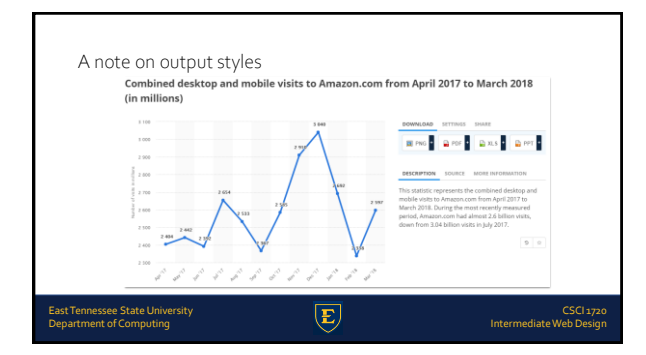

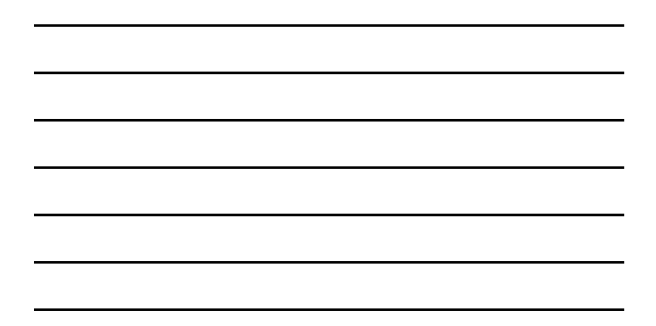

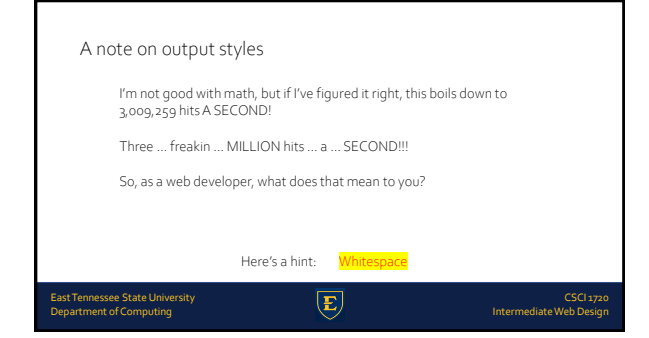

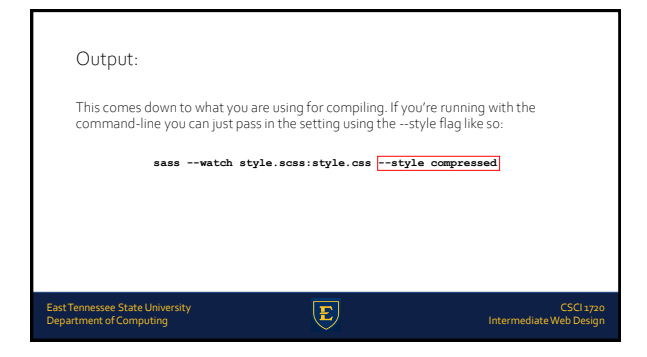

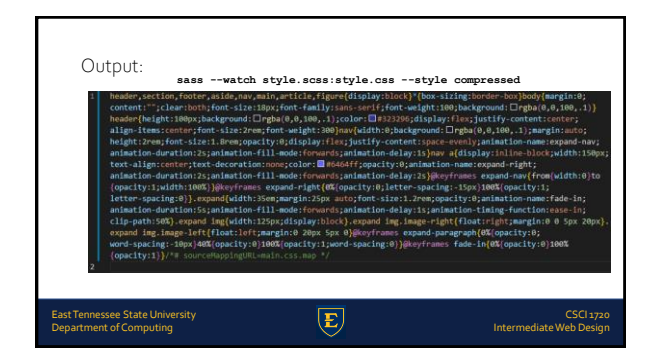

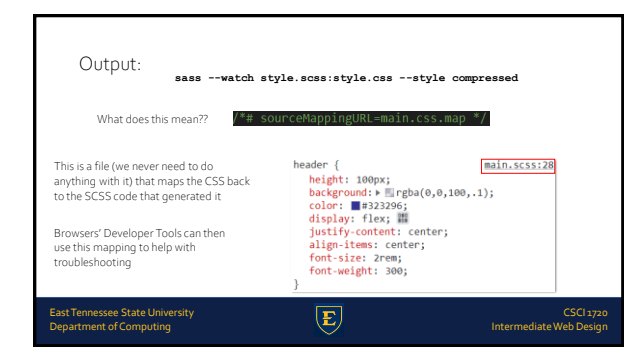

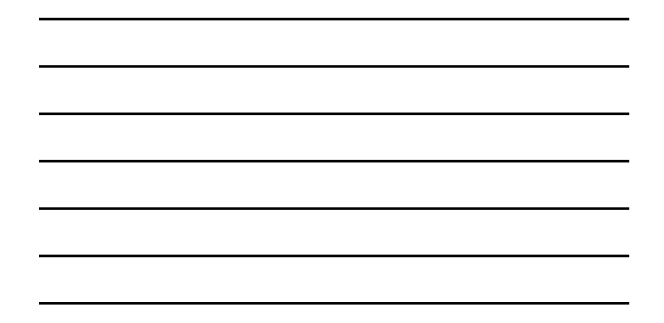

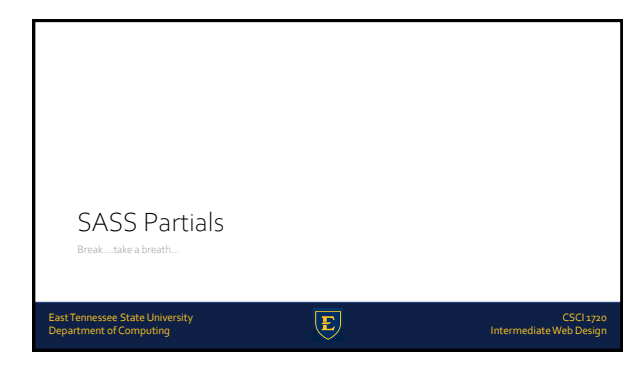

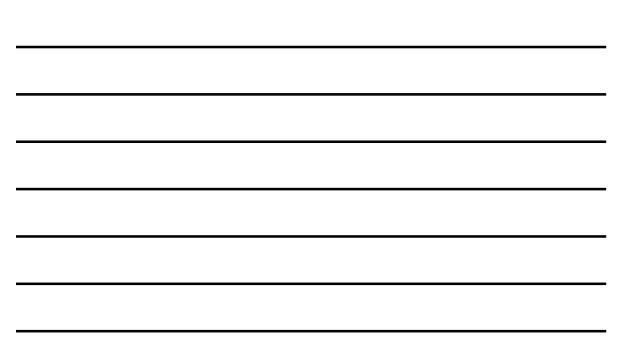

## SASS Partials

You can create partial SASS files that contain little snippets of CSS that you can include in other SASS files

This is a great way to modularize your CSS and help keep things easier to maintain

A partial is simply a SASS file named with a leading underscore. You might name it something like  $\_variables.scss$ 

The underscore lets SASS know that the file is only a partial file and that it should not be generated into a CSS file

SASS partials are used with the @import directive

iversity Ng

 SASS Partials

 File name: \_variables.scss

 *file name: \_variables.scss file name: \_variables.scss file name: \_variables.scsss*

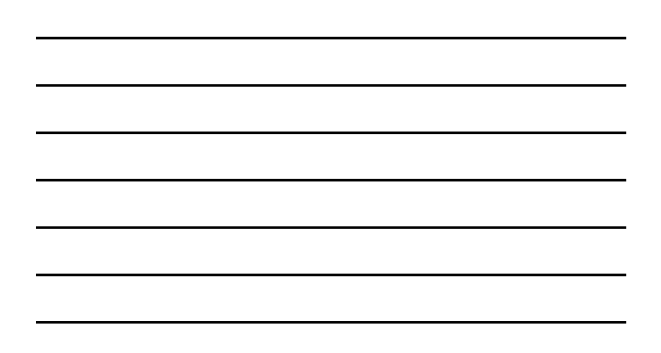

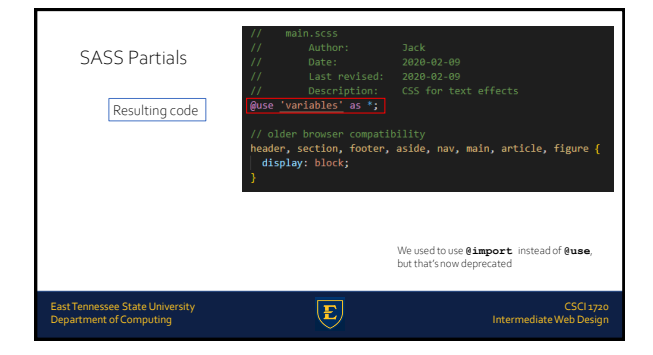

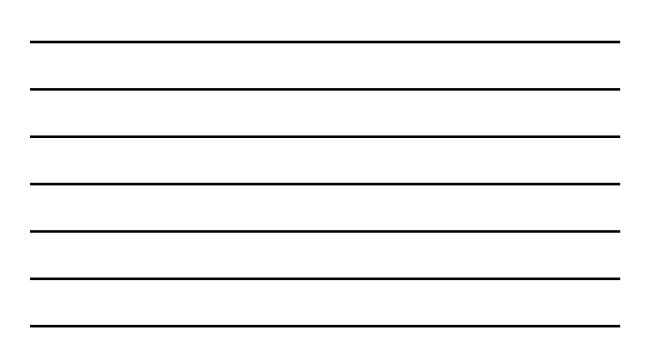

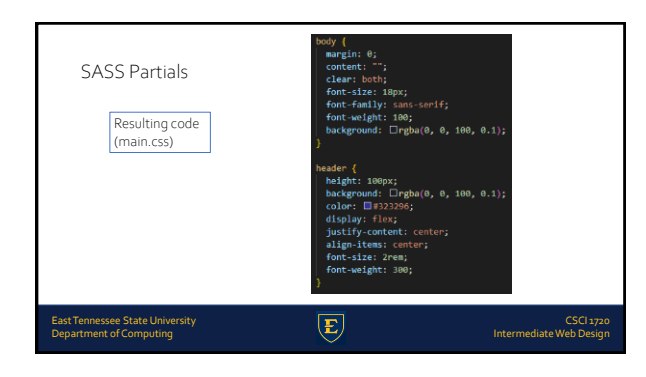

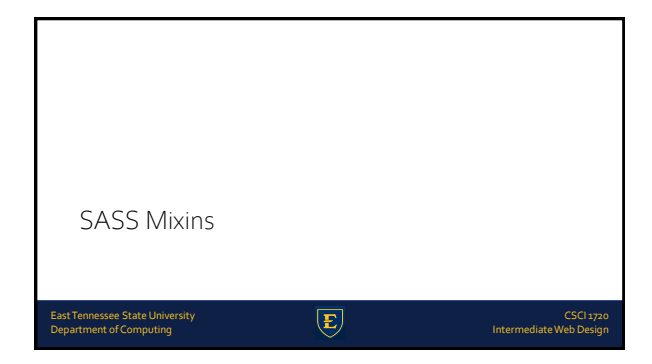

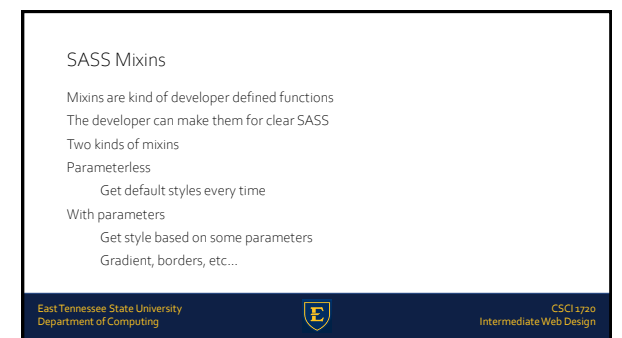

| SASS                                                                                                    |   |                                             |
|----------------------------------------------------------------------------------------------------|---|---------------------------------------------|
| <pre>// Use @mixin mixin-name // Then the styles are normal SASS @mixin clearfix{     zoom:1;     content:"";     height:0;     clear:both; }</pre> |   | ul#main-nav{<br>@include clearfix;<br><br>} |
| East Tennessee State University<br>Department of Computing                                                                                          | E | CSCI 1720<br>Intermediate Web Design        |

| SASS Extend/Inf                                            | neritance |                                      |
|------------------------------------------------------------|-----------|--------------------------------------|
| East Tennessee State University<br>Department of Computing | E         | CSCI 1720<br>Intermediate Web Design |

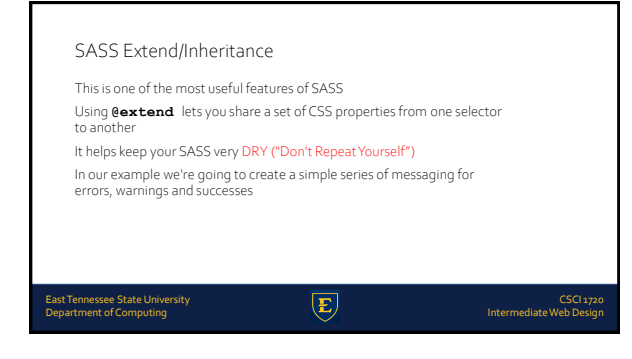

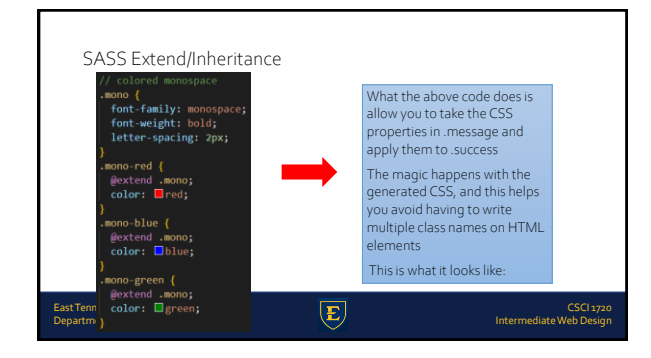

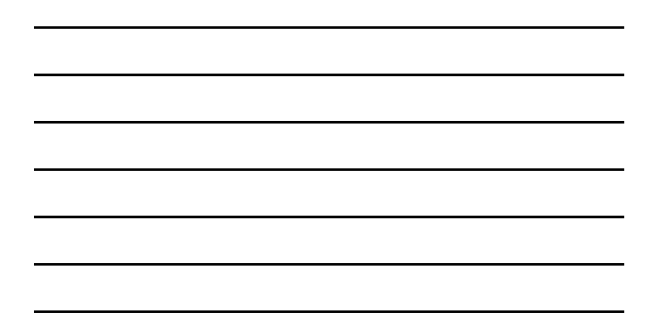

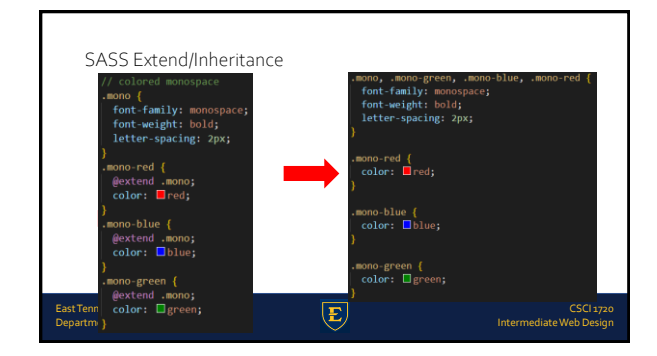

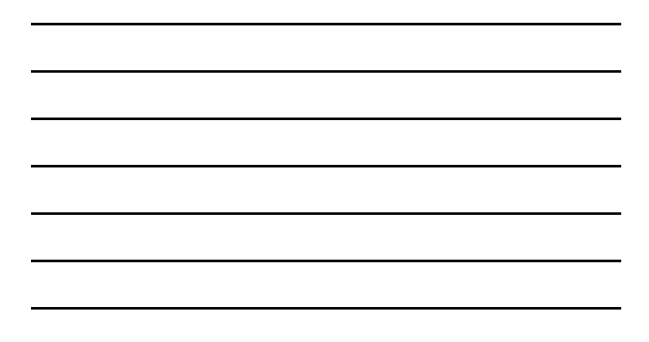

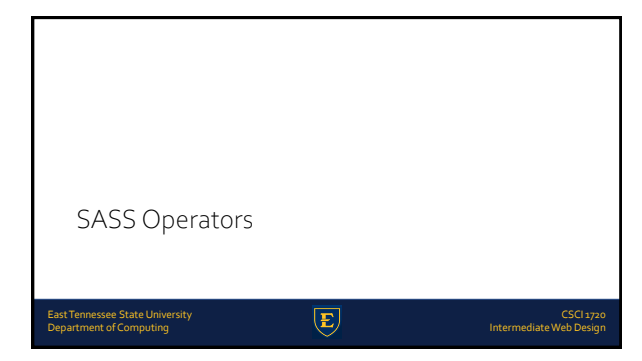

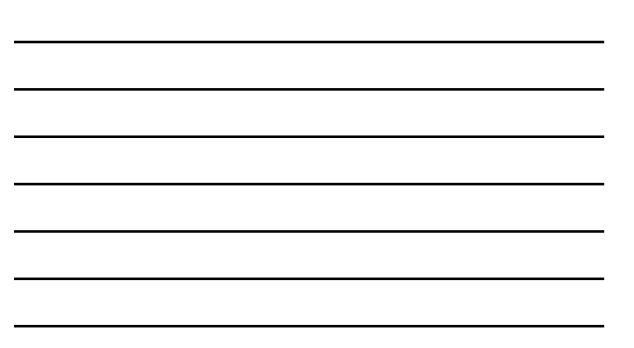

# SASS Operators

East Tennessee State University Department of Computing

Doing math in your CSS is very helpful SASS has a handful of standard math operators like +, -, \*, /, and % In this example we're going to do some simple math to calculate widths for an aside & article

E

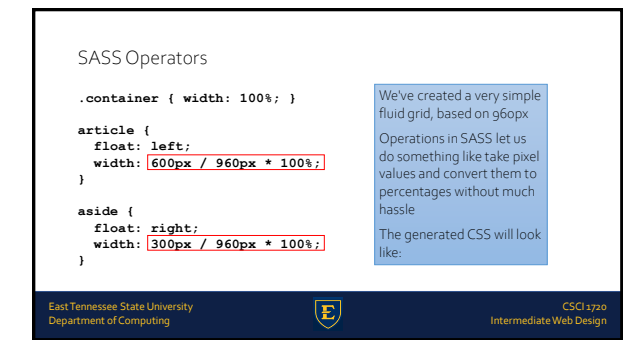

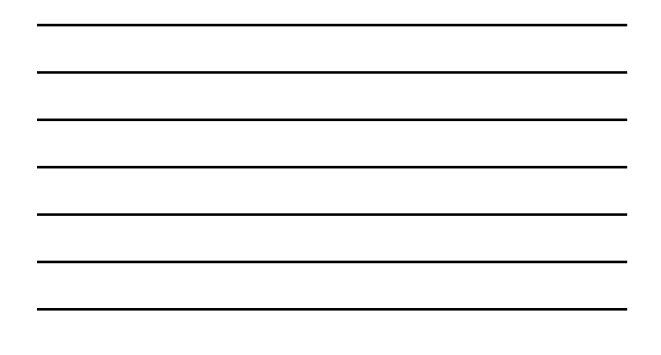

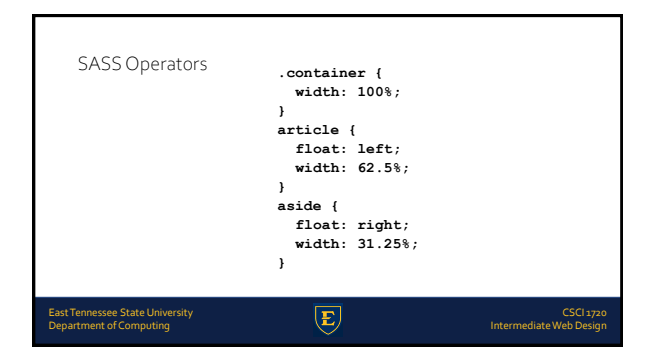

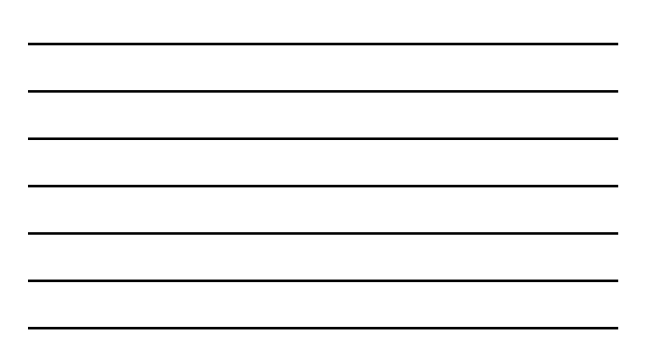

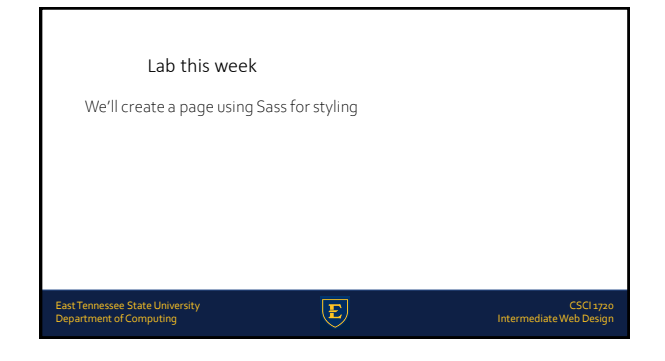

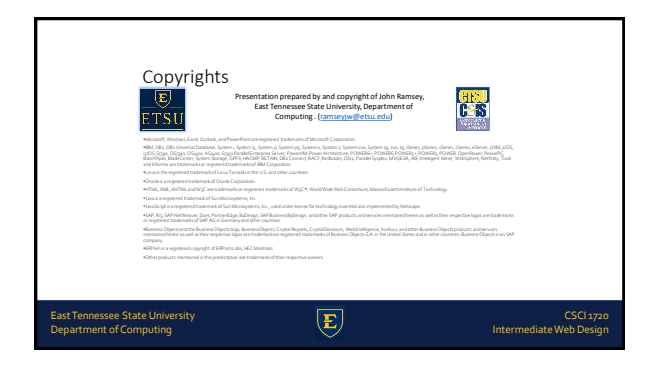

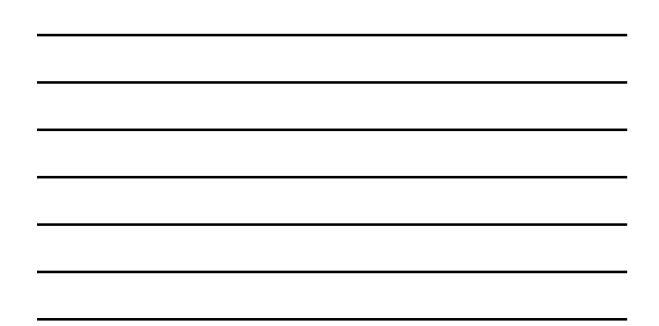